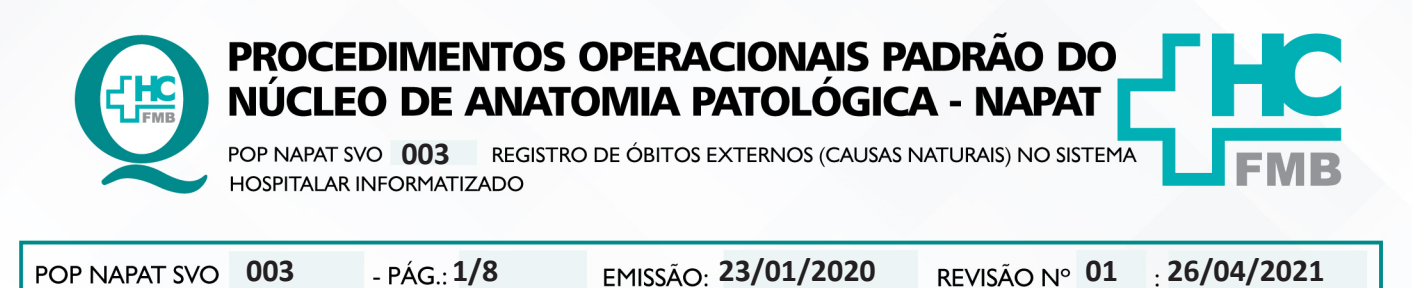

## 1. OBJETIVO:

Registrar os pacientes em óbito que são recebidos no Serviço de Verificação de Óbito – SVO do HCFMB, no Sistema Hospitalar Informatizado.

### 2. ABRANGÊNCIA:

Área técnica do SVO do HCFMB.

### 3. MATERIAL E DOCUMENTOS NECESSÁRIOS:

3.1.Equipamentos de Proteção Individual (EPI's): Não se aplica.

**3.2. Materiais específicos para o procedimento**: Documentos de identificação pessoal do paciente em óbito e Boletim de Ocorrência (B.O.).

**3.3. Equipamentos:** Microcomputador com acesso ao Sistema Hospitalar Informatizado; impressora.

### 4. **PROCEDIMENTOS:**

4.1. Ligar o microcomputador e acessar ícone do sistema hospitalar informatizado;

4.2. Acessar a aba **Produção** e digitar login e senha do usuário. **\*A senha é pessoal e intransferível** (Figuras 1 e 2);

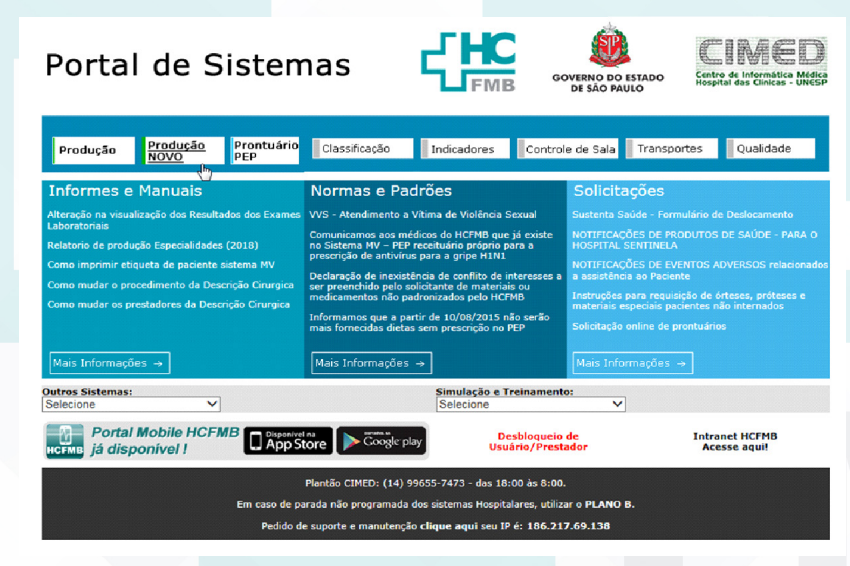

## Figura 1: Tela de acesso ao Sistema Produção

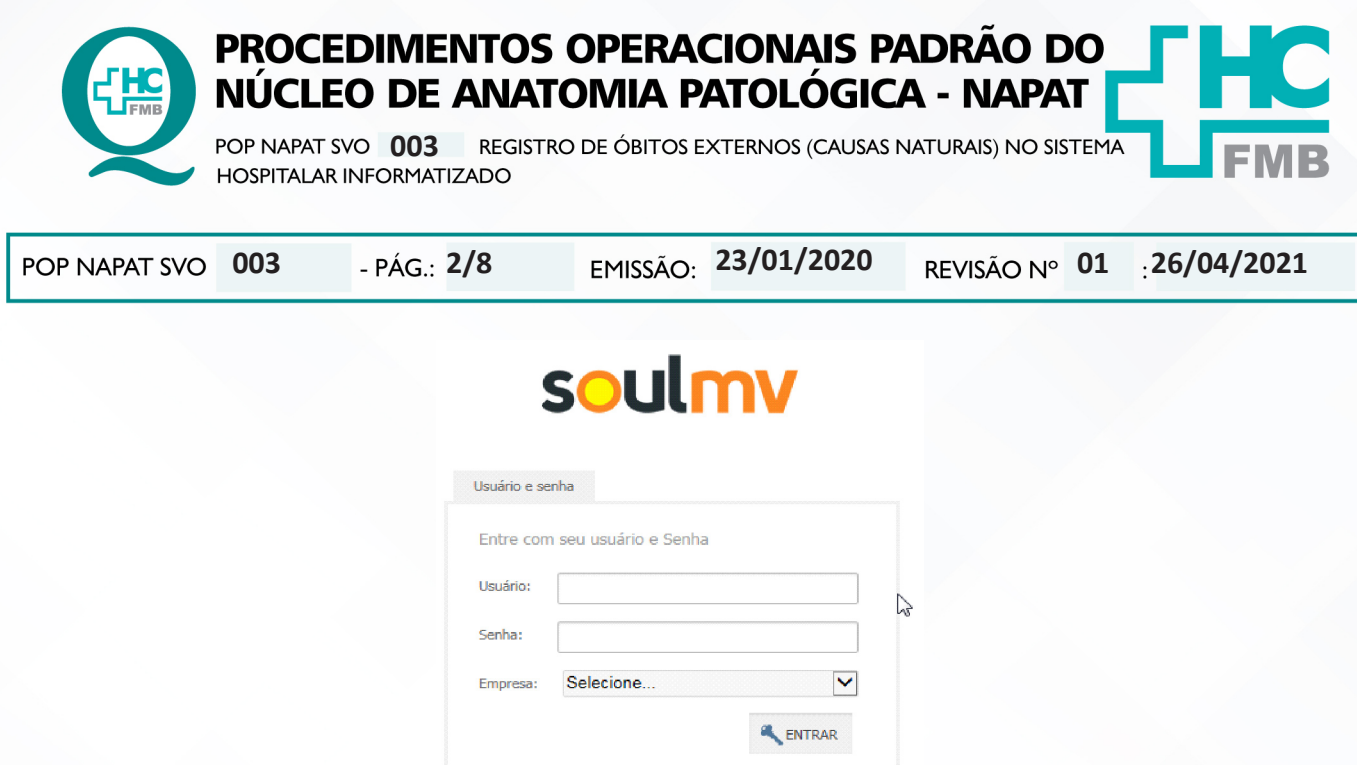

Figura 2: Tela para entrar no sistema com senha.

4.3. Acessar Diagnóstico e Terapia (A1) >> Diagnóstico por Imagem (A2) >> Atendimento (A3) >> Atendimento Externo (A4) (Figura 3);

4.4. Utilizar os campos de pesquisa (B1) (dados presentes nos documentos de identificação e B.O.) e clicar em "Pesquisar" (B2) para verificar a existência de cadastro no sistema hospitalar informatizado (Figura 3);

4.5. Clicar em "Confirmar" (C1), caso o paciente já possua cadastro prévio, e prosseguir passos a partir do item 8 (Figura 3);

4.6. Proceder novo cadastro, caso o paciente não esteja cadastrado, clicando em "Novo Cadastro" (C2 – Figura 3);

| Por Por                            | tal Consulta Paciente X |            |                                  |                |                |               |             |    |                |  |
|------------------------------------|-------------------------|------------|----------------------------------|----------------|----------------|---------------|-------------|----|----------------|--|
| e Terapia 🦑 🔎                      | 1 H + 1 4               | ) * * B    | •                                |                |                |               |             |    |                |  |
| Imagem A2 E                        | 81                      |            | c                                | onsulta Pacier | ite            |               |             |    |                |  |
| A3 💽                               | nâmetros de pesquisa    |            |                                  |                |                |               |             |    |                |  |
| s de Exames Imagem                 | ontuario Nome           |            |                                  | Sobrenome      |                |               |             | 00 | 1 - Decouiese  |  |
| do Exame s                         | ime                     |            | Carteira Nacional de Saúde (CNS) | DABILVA        | Identificador  | CPF           | Nascimento  | BZ | 1 - Pesquisai  |  |
| o de Entrega de Laudos             |                         |            |                                  |                |                |               |             |    | 2 - Limpar     |  |
|                                    | ome da Mãe              |            |                                  |                |                |               |             | -  |                |  |
| mento Externo 211                  |                         |            |                                  |                |                |               |             | 1  |                |  |
|                                    |                         |            |                                  |                |                |               |             | _  |                |  |
| ão de Atendimento N                | ome do Paciente         | Nascimento | Nome da Mãe                      | No             | ome Social     |               | Naturaldade |    | Matrícula SAME |  |
| ro paciente                        |                         |            |                                  |                |                |               |             |    |                |  |
| ;ão - Central Marcações            |                         |            |                                  |                |                |               |             |    |                |  |
| s de Exames / Atendime             |                         |            |                                  |                |                |               |             |    |                |  |
|                                    |                         |            |                                  |                |                |               |             |    |                |  |
|                                    |                         |            |                                  |                |                |               |             |    |                |  |
|                                    |                         |            |                                  |                |                |               |             |    |                |  |
|                                    |                         |            |                                  |                |                |               |             |    |                |  |
|                                    |                         |            |                                  |                |                |               |             |    |                |  |
|                                    |                         |            |                                  |                |                |               |             |    |                |  |
|                                    |                         |            |                                  |                |                |               |             |    |                |  |
|                                    |                         |            |                                  |                |                |               |             |    |                |  |
| ***                                |                         |            |                                  |                |                |               |             |    |                |  |
| S                                  |                         |            |                                  |                |                |               |             |    |                |  |
|                                    |                         |            |                                  |                |                |               |             |    |                |  |
|                                    |                         |            |                                  |                |                |               |             |    |                |  |
|                                    |                         |            |                                  |                |                |               |             |    |                |  |
| G 1000                             |                         |            |                                  |                |                |               |             |    |                |  |
| to                                 |                         |            |                                  |                |                |               |             |    |                |  |
| sistencial                         |                         |            |                                  | C1 3           | Confirmar C24- | Novo Cadastro | Carteira    | 5  | - Cancelar     |  |
| to                                 |                         |            |                                  |                |                |               |             |    |                |  |
| to<br>rsistencial<br>le Terapia A1 |                         |            |                                  | 01 -           | 02             | N             |             |    |                |  |

#### Figura 3: Tela de pesquisa de cadastro de paciente.

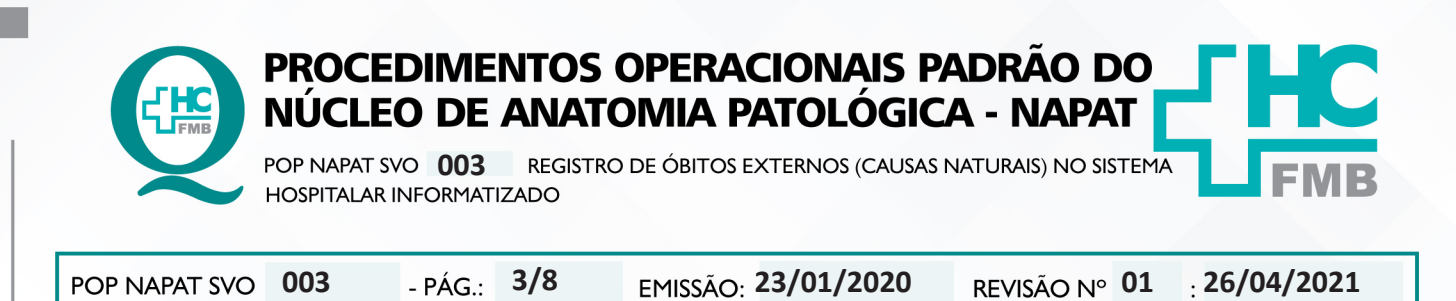

HOSPITAL DAS CLÍNICAS DA FACULDADE DE MEDICINA DE BOTUCATU - UNESP Av. Prof. Mário Rubens Guimarães Montenegro, s/n - Unesp Campus de Botucatu | CEP: 18618-687 - Botucatu - São Paulo - Brasil | Tel.: (14) 3811-6004 - (14) 3811-6000

4.7. Preencher todos os campos obrigatórios e demais dados os quais tiver acesso, utilizando os documentos do paciente. Clicar em "Atender" (D) para prosseguir com atendimento (Figura 4);

| × Q                                                                                                    | Portal                                                                                                    | Cadastro de Paci                                                                                                    | entes ×                                        |                                                                          |                                                                                              |                                                                                          |                                 |                                          |                            |           |                                                                 |                                 |          |  |
|----------------------------------------------------------------------------------------------------|----------------------------------------------------------------------------------------------------|----------------------------------------------------------------------------------------------------|------------------------------------------------|--------------------------------------------------------------------------|----------------------------------------------------------------------------------------------|------------------------------------------------------------------------------------------|---------------------------------|------------------------------------------|----------------------------|-----------|-----------------------------------------------------------------|---------------------------------|----------|--|
| Diagnóstico e Terapia 🛛 🐇                                                                                                    | PAI                                                                                                    | <b>= + i</b>                                                                                                    | i 4                                            | + + 1                                                                    |                                                                                              |                                                                                          |                                 |                                          |                            |           |                                                                 |                                 |          |  |
| oratório de Análises Clínicas                                                                                                    |                                                                                                    |                                                                                                    | Identificacã                                   | 0                                                                        |                                                                                              |                                                                                          |                                 |                                          |                            |           |                                                                 |                                 |          |  |
| gnóstico por Imagem                                                                                                    |                                                                                                    |                                                                                                    | Cíd                                            |                                                                          |                                                                                              |                                                                                          | Nome Social Data do Car         |                                          |                            |           |                                                                 |                                 | Cadaataa |  |
| vtendimentos                                                                                                    |                                                                                                    | Cougo Nome                                                                                                    |                                                |                                                                          |                                                                                              |                                                                                          | Nome Social                     |                                          |                            |           |                                                                 | 21/06/2018                      |          |  |
| 🖵 Pedidos de Exames Imagem                                                                                                    |                                                                                                    | Apelido                                                                                                    |                                                |                                                                          |                                                                                              |                                                                                          | Dt. Nasomento 1030e Sexo Cor    |                                          |                            |           |                                                                 | T. Sang                         | Doador?  |  |
| 🖵 Gastos do Exame                                                                                                    |                                                                                                    |                                                                                                    |                                                |                                                                          |                                                                                              |                                                                                          |                                 |                                          |                            |           |                                                                 | • •                             |          |  |
| 🖵 Registro de Entrega de Laudo:                                                                                                    |                                                                                                    |                                                                                                    | Nome da Mãe                                    |                                                                          |                                                                                              | Nome do Pai                                                                              |                                 | Estado Civil                             |                            |           | Nome do Cônjuç                                                  | e                               |          |  |
| 🖵 Atendimento Externo                                                                                                    |                                                                                                    |                                                                                                    |                                                |                                                                          |                                                                                              |                                                                                          |                                 | Solteiro                                 |                            |           |                                                                 |                                 |          |  |
| Exclusões                                                                                                    | ia +                                                                                                    | 0                                                                                                    |                                                |                                                                          |                                                                                              |                                                                                          |                                 |                                          |                            |           |                                                                 |                                 |          |  |
| 🖵 Alteração de Atendimento                                                                                                    | Informações C                                                                                                    | adastrais                                                                                                    |                                                |                                                                          |                                                                                              |                                                                                          |                                 |                                          |                            |           |                                                                 |                                 |          |  |
|                                                                                                    |                                                                                                    |                                                                                                    |                                                |                                                                          |                                                                                              |                                                                                          |                                 |                                          |                            |           |                                                                 |                                 |          |  |
| 🖵 Cadastro paciente                                                                                                    | Dados Persoais                                                                                                    | Complet                                                                                                    | entos                                          | Perfil de Alerta e                                                       | Indicação                                                                                    | Dados Financeiros e do 1                                                                 | utor Inform                     | ações Complem                            | entares                    |           |                                                                 |                                 |          |  |
| <ul> <li>Cadastro paciente</li> <li>Recepção - Central Marcações</li> </ul>                                                                                                    | Dados Pessoais                                                                                                    | Complet                                                                                                    | nentos                                         | Perfil de Alerta e                                                       | e Indicação                                                                                  | Dados Financeiros e do 1                                                                 | utor Inform                     | ações Compler                            | nentares                   |           |                                                                 |                                 |          |  |
| <ul> <li>Cadastro paciente</li> <li>Recepção - Central Marcações</li> <li>Pedidos de Exames / Atendime</li> </ul>                                                                                                    | Dados Pessoais<br>Documentos<br>Matrícula SAME                                                                                        | Complen                                                                                                    | Identidade                                     | Perfil de Alerta e                                                       | Indicação<br>Órgão Em                                                                        | Dados Financeiros e do 1                                                                 | utor Inform                     | ações Complen                            | CPE                        |           | Nr. Registr                                                     |                                 |          |  |
| Cadastro paciente     Recepção - Central Marcações     Pedidos de Exames / Atendime onsultas                                                                                                    | Dados Pessoais<br>Documentos<br>Matrícula SAME                                                                                        | Complex                                                                                                    | identidade                                     | Perfil de Alerta e                                                       | e Indicação<br>Órgão Em                                                                      | Dados Financeiros e do 1<br>ssor Dt. Expec                                               | iutor Inform<br>ição Identifica | aições Complen<br>dor                    | CPF                        |           | Nr. Registre                                                    |                                 |          |  |
| Cadastro paciente     Recepção - Central Marcações     Pedidos de Exames / Atendime onsultas abelas                                                                                                    | Dados Pessoais<br>Documentos<br>Matrícula SAME<br>Tp. Registro                                                                        | Complet<br>Carteira                                                                                                    | Identidade<br>Nacional de Sa                   | Perfil de Alerta e<br>aúde Decla                                         | Órgão Em<br>oração de Nascido                                                                | Dados Financeiros e do 1<br>ssor Dt. Expec                                               | ição Identifica                 | ações Complerr<br>dor                    | CPF                        | F         | Nr. Registro                                                    | Dt. Emissão                     |          |  |
| Cadastro paciente     Recepção - Central Marcações     Pedidos de Exames / Atendime onsultas abelas elatórios                                                                                                    | Dados Pessoais<br>Documentos<br>Matrícula SAME<br>Tp. Registro                                                                        | Complex                                                                                                    | Identidade<br>Nacional de Sa                   | Perfil de Alerta e<br>súde Decla                                         | e Indicação<br>Órgão Em<br>aração de Nascido                                                 | Dados Financeiros e do 1<br>ssor Dt. Expec<br>                                           | utor Inform<br>ição Identifica  | aições Complerr<br>dor                   | CPF                        | F         | Nr. Registre                                                    | Dt. Emissão                     |          |  |
|                                                                                                    | Dados Pessoais<br>Documentos<br>Matrícula SAME<br>Tp. Registro<br>Endereço                                                            | Complex                                                                                                    | Identidade<br>Nacional de Sa<br>Código do      | Perfil de Alerta e<br>súde Decla                                         | e Indicação<br>Órgão Em<br>aração de Nascido<br>Nacional de Saú                              | Dados Financeiros e do 1<br>ssor Dt. Expec<br>wivo Cartório<br>de                        | utor Inform<br>ição Identifica  | ações Complerr                           | CPF                        | F         | Nr. Registra                                                    | Dt. Emissão                     |          |  |
| Cadastro paciente     Recepção - Central Marcações     Recepção - Central Marcações     consultas     consultas elatórios                                                                                                    | Dados Pessoais<br>Documentos<br>Matrícula SAME<br>Tp. Registro<br>Endereço<br>Cep                                                     | Carteira<br>Carteira<br>Endereço                                                                                                    | Identidade<br>Nacional de Sa<br>Código do      | Perfil de Alerta e<br>aúde Decla                                         | e Indicação<br>Órgão Em<br>aração de Nascido<br>Nacional de Saú                              | Dados Financeiros e do 1<br>ssor Dt. Expec<br>wivo Cartório<br>de                        | utor Inform<br>ição Identifica  | ações Complem<br>dor<br>Número           | CPF<br>Uvro<br>Complemento | F         | Nr. Registri<br>olha                                            | Dt. Emissão                     |          |  |
| ♀ Cadastro paciente<br>♀ Recepçilo - Central Marcações<br>♀ Peddos de Exames / Atendime<br>onsultas<br>belas<br>belas<br>elatórios                                                                                                    | Dados Pessoais<br>Documentos<br>Matrícula SAME<br>Tp. Registro<br>Endereço<br>Cep                                                     | Carteira                                                                                                    | Identidade<br>Nacional de Sa<br>Código do      | Perfil de Alerta e<br>aúde Decla                                         | e Indicação<br>Órgão Em<br>aração de Nascido<br>Nacional de Saú                              | Dados Financeiros e do 1<br>ssor Dt. Exper<br>Wivo Cartório<br>de                        | utor Inform<br>ição Identifica  | dor                                      | CPF                        | F         | Nr. Registr                                                     | Dt. Emissão                     |          |  |
|                                                                                                    | Dados Pessoais Documentos Matricula SAME Tp. Registro Endereço Cep Bairro                                                             | Carteira                                                                                                    | Identidade<br>Nacional de Sa<br>Código do      | Perfil de Alerta e<br>aúde Decla                                         | Indicação<br>Órgão Em<br>aração de Nascido<br>Nacional de Saú                                | Dados Financeiros e do 1<br>ssor Dt. Expec<br>Vivo Cartório<br>de                        | utor Inform                     | dor                                      | CPF                        | Ē         | Nr. Registr                                                     | Dt. Emissão<br>indereço Externo |          |  |
|                                                                                                    | Dados Pessoais Documentos Matrícula SAME Tp. Registro Endereço Cep UF UF                                                              | Carteira                                                                                                    | Identidade<br>Nacional de Sa<br>Código do      | Perfil de Alerta e<br>aúde Decla<br>CNS- Carteira                        | E Indicação<br>Órgão Em<br>aração de Nascido<br>Nacional de Saú                              | Dados Financeiros e do 1<br>ssor Dt. Expec<br>Wivo Cartório<br>de                        | utor Inform<br>ição Identifica  | aições Complem<br>dor<br>Número          | CPF                        | Ē         | Nr . Registro                                                   | Dt. Emissão<br>indereço Externo |          |  |
| Cadastro paciente Cadastro paciente Cadastro pa | Dados Pessoait Documentos Matricula SAME Tp. Registro Endereço Cep Bairro UF                                                          | Carteira                                                                                                    | Identidade<br>Nacional de Sa<br>Código do      | Perfil de Alerta e<br>aúde Decla<br>CNS- Carteira                        | e Indicação<br>Órgão Em<br>aração de Nascido<br>Nacional de Saú                              | Dados Financeiros e do 1<br>soor Dt. Expec<br>Vivo Cartório<br>de                        | utor Inform<br>ição Identifica  | aições Complem<br>dor<br>Número          | Complemento                |           | Nr , Registro<br>Olha                                           | Dt. Emissão<br>indereço Externo |          |  |
| Cadastro paciente Cadastro paciente Receptio - Central Marcações Peddos de Exames / Atendme onalitas abelas elabórios FAVORITOS                                                                                                    | Dados Pessoait Documentos Matricula SAME Tp. Registro Endereço Cep Bairro UF UF Contato                                               | Carteira<br>Carteira                                                                                                    | Identidade<br>Nacional de Sa<br>Código do      | Perfil de Alerta e<br>aúde Decla<br>CNS- Carteira<br>5d. País N          | e Indicação<br>Órgão Em<br>aração de Nascido<br>Nacional de Saú                              | Dados Financeiros e do 1<br>osor Dt. Expec<br>Vivo Cartório<br>de                        | utor Inform                     | dor<br>Número                            | Complemento                | ) [       | Nr. Registr                                                     | Dt. Emissão<br>Indereço Externo |          |  |
| Cadastro paciente Cadastro paciente Cadastro paciente Catastro paciente Pedidos de Exames / Atendime constitas abelas elatórios FAVORITIOS de                                                                                                    | Dados Pessoaii<br>Documentos<br>Matricula SAME<br>Tp. Registro<br>Endereço<br>Cep<br>Bairro<br>UF<br>Contato<br>DOI) DO               | Complex<br>Carteira<br>Endereço                                                                                                    | Identidade<br>Nacional de Sa<br>Código do      | Perfil de Alerta e<br>aúde Decla<br>CNS- Carteira                        | e Indicação<br>Órgão Em<br>aração de Nascido<br>Nacional de Saú<br>Nome do País              | Dados Financeiros e do 1<br>ssor DL Expec<br>Who Cartório<br>de<br>Cdade                 | utor Inform<br>ição Identifica  | ações Complem<br>dor<br>Número<br>(DED)  | CPF                        | <u>F</u>  | Nr. Registr                                                     | Dt. Emissão<br>Indereço Externo |          |  |
| Cadastro paciente Cadastro paciente Cadastro paciente Catastro paciente Pededos de Exames / Atendime constitas abelas elatórios FAVORITOS tde Atendmento                                                                                                    | Dados Pessoaii<br>Documentos<br>Matricula SAME<br>Tp. Registro<br>Endereço<br>Cep<br>Bairro<br>UF<br>Contato<br>(DOI) (DO             | Complex<br>Cartera<br>Cartera<br>Carter | Identidade<br>Nacional de Sa<br>Código do      | Perfil de Alerta e<br>aúde Decla<br>CNS- Carteira<br>5d. País N<br>Decla | t Indicação<br>Órgão Em<br>Orgão de Nascido<br>Nacional de Saú<br>Iome do País               | Dados Franceiros e do 1<br>ssor DL Expec<br>Wivo Cartório<br>de<br>Coldade               | utor Inform<br>ição Identifica  | ações Complem<br>dor<br>Número<br>(DDO)  | Complemento                | P         | Nr. Registri                                                    | Dt. Emissão<br>Indereço Externo |          |  |
| Cadastro paciente Cadastro paciente Cadastro paciente Receptio - Central Marcações Peddos de Exames / Atendime onsultas abelas elatórios FAVORITOS tole Atendimento                                                                                                    | Dados Pessoair<br>Documentos<br>Matricula SAME<br>Tp. Registro<br>Endereço<br>Cep<br>Bairro<br>UF<br>(DO) (DO<br>E-mail               | Complex<br>Cartera<br>Endereço<br>D) Telefor                                                                                                    | Identidade<br>Nacional de Sa<br>Código do      | Perfil de Alerta e<br>aúde Decla<br>cN/S- Carteira<br>id. País N         | t Indicação<br>Órgão Em<br>Nacional de Saú<br>Iome do País                                   | Dados Financeiros e do 1<br>ssor DL Exper<br>Wivo Cartório<br>de<br>Coldade              | Lidentifica                     | lações Complem<br>dor<br>Número<br>(DCO) | Complemento                | <br> <br> | Desejo receber<br>notificação via<br>SMS                        | Dt. Emissão<br>indereço Externo |          |  |
| Cadastro paciente Cadastro paciente Cadastro paciente Cantral Marcações Peddos de Exames / Atendme nonitas abelas elatórios FAVORITOS de Atendmento Cínica e Assistendal                                                                                                    | Dados Pessoai<br>Decumentos<br>Matricula SAME<br>Tp. Registro<br>Endereço<br>Cep<br>Bairro<br>Uf <sup>e</sup><br>Contato<br>(DOI) (DD | Complements Complements Comple                                                                                                    | Identidade<br>Nacional de Sa<br>È<br>Código do | Perfil de Alerta e<br>súde Decla<br>CNS- Carteira                        | Indicação Em<br>drgão Em<br>aração de Nascido<br>Nacional de Saú<br>lome do País<br>I) (DDD) | Dados Financeiros e do 1 ssor DL Exper Ultro Cartório de Coldade Coldade Coldade Coldade | (CDI)<br>or E-mail?             | ações Complem<br>dor<br>Número<br>(DDD)  | CPF<br>Unro<br>Complemento | [<br>     | Nr. Registri<br>oha<br>Descjo receber<br>notificação via<br>SMS | Dt. Emissão<br>Indereço Externo |          |  |

Figura 4: Tela de cadastro do paciente.

- 4.8. Preencher na tela de atendimento externo, os itens destacados, conforme figura 5:
  - E. Nome do Médico: (1) HOSPITAL DAS CLÍNICAS DE BOTUCATU
  - F. Origem: (102) ANATOMIA PATOLÓGICA
  - G. Convênio: (2) SUS AMBULATÓRIO
  - **H.** Plano: (1) ÚNICO
  - I. Local de Procedência: (1) DOMICÍLIO
  - J. Tipo de Paciente: (25) PROCEDIMENTO
  - L. Especialidade: (5) ANATOMIA PATOLÓGICA

• M. Observações de Atendimento: Descrever informações sobre o Óbito externo,

como número do B.O. e município de origem do B.O.

4.9. Clicar no botão "Pedido" (N), para realizar pedido de exame de SVO;

| IAPAT SVO 003                                                             | - PÁG.: <b>4/8</b>                      | EMISSÃO: 2                                     | 3/01/2020                      | REVISÃO Nº 0                                                                    | 1 <sub>:</sub> 26/04/202           |
|---------------------------------------------------------------------------|-----------------------------------------|------------------------------------------------|--------------------------------|---------------------------------------------------------------------------------|------------------------------------|
|                                                                           |                                         |                                                |                                |                                                                                 |                                    |
| SOULMV Gestão Hospitalar                                                  |                                         |                                                | Enp                            | ISBI 1 - HOSP, DAS CLIN, DE BOTUCATU (PRODU<br>27/01/2015 08:14:32 08:36:46 1.0 | CAO) DBAMY<br>(278-3 pt_BR 3 ? C   |
| D X Per                                                                   | tal Cadastro de Exames × Cadas          | tra: Items. Componentes Disponiveis p.Presorio | ão × Cadastro: Tinos de Esquer | nas de Prescrição - V: 1.0.340 × Pedidos                                        | de Exames X Atendenento a Externos |
| A Disputition of Terroria (/                                              | time from their test time to the        |                                                |                                |                                                                                 | ALC LANCE A CALCING                |
| P A A A A A A A A A A A A A A A A A A A                                   |                                         | * 5                                            |                                |                                                                                 |                                    |
| Laboratorio de Análises Clínicas                                          |                                         | Ate                                            | ndimento a Externos            |                                                                                 |                                    |
| V Danco de Sangue Atend                                                   | mento Padente                           |                                                |                                | Matricu                                                                         | la SAME Data Hora                  |
| Atendimentos                                                              | 1 - Paciente 748819                     | TESTE CIMED                                    |                                | Origen                                                                          | 348819                             |
| Pedidos de Exames Imagen                                                  | 1 HOSPITAL DAS CLENECAS DE BOTUCAT      | υ                                              |                                | 102 ANATOMEA PATOL                                                              | DIGLA                              |
| - Laudos                                                                  |                                         |                                                |                                | Plano                                                                           | mee                                |
| Confirmação de Exames Re                                                  | ano                                     |                                                |                                | Serviço Ambulatorial                                                            |                                    |
| Gastos do Exame                                                           |                                         |                                                |                                |                                                                                 |                                    |
| Registro de Entrega de La.                                                | - Atendimenso                           |                                                |                                | 1 DOMICILIO                                                                     |                                    |
| Atendimento Externo Destin                                                | 0                                       |                                                |                                | Tipo de Paciente                                                                |                                    |
| > Exclusões                                                               |                                         |                                                |                                | 25 m PROCEDIMENTOS<br>Service Urgência / Emeroência                             |                                    |
| 🖵 Alteração de Atendimento                                                | 5 _ ANATOMIA PATOLOGICA                 |                                                |                                |                                                                                 |                                    |
| C.I.D.                                                                    |                                         |                                                | Me                             | io de transporte                                                                | Alto Custo                         |
| > Manutenção depósito pagamen Proces                                      | dimento Ambulatorial                    |                                                | L                              |                                                                                 | Carteira                           |
| 🖵 Recepção - Central Marcaç                                               | -                                       |                                                |                                |                                                                                 |                                    |
| 🖵 notificações de laudo altera                                            |                                         |                                                | Chegao                         | a Pac. I e da cham. I Mo de chamada                                             | Coc. Laude Aric.                   |
| > Consultas Obser                                                         | vações do Atendimento                   |                                                | V                              | sita? Retorno Número da Guia                                                    | Qtde. Sessões Senha                |
| > Agendamentos                                                            | ICAR AQUEAS INFORMAÇÕES DO BOLETIM DE C | JCORRENCIA (B.O.)                              | 1                              | am * Não *                                                                      |                                    |
| > Tabelas v f                                                             | Data/Orig. Último Atend. Urgência       | 0                                              | :ID do Último Atend. Urgência  |                                                                                 |                                    |
| + FAVORITOS                                                               |                                         |                                                |                                |                                                                                 |                                    |
|                                                                           | 2-Resp                                  | onsável 3- Carteira                            | 4- Pedida                      | 5- Imprimir Procedimentos                                                       |                                    |
| The second second second second                                           |                                         | io. Antec. 7- Saida de Estoreira               | 8- Acoplamento 9               | - Conta Convênio 0- Conta Particula                                             | r                                  |
| Faturamento Distribuído de Co                                             | 5-Dep. Pa                               | a new or englished                             |                                |                                                                                 |                                    |
| Faturamento Distribuído de Co                                             | 6- Dep. Pe                              | , and at calling                               |                                |                                                                                 |                                    |
| Faturamento Distribuido de Co                                             | 6-Dep. N                                | - annot an arthrought                          |                                |                                                                                 |                                    |
| Faturamento Distribuido de Co  MVSaude      Atendimento                   | 6- Dép. Pá                              | * www.w.w.u.u.u.                               |                                |                                                                                 |                                    |
| Faturamento Distribuido de Co  M/Saude  Atendimento  Cirico e Aspitencial | 6-Dep. Ha                               | an an an an an an an an an an an an an a       |                                |                                                                                 |                                    |

Figura 5: Tela de abertura de atendimento externo para paciente de SVO.

# 4.10. Acessar a tela Pedido de Exames e clicar no botão "Externo" (O) (Figura 6);

|                                                                                                    | talar                    |                         |             |            |             |                  |                 |              |                   | 28/01/2                  | 015 09:53:49 | 09:58:38 1.0   | 279-3 pt_BR                       | 4                                                                   | ؟ الان                                  |
|----------------------------------------------------------------------------------------------------|--------------------------|-------------------------|-------------|------------|-------------|------------------|-----------------|--------------|-------------------|--------------------------|--------------|----------------|-----------------------------------|---------------------------------------------------------------------|-----------------------------------------|
| × Q                                                                                                    | Portal                   | Pedidos de E            | xames ×     |            |             |                  |                 |              |                   |                          |              |                |                                   |                                                                     |                                         |
| nóstico e Terapia 🛛 🛠                                                                                                    | P 1                      | H +                     |             | •          | * •         |                  |                 |              |                   |                          |              |                |                                   |                                                                     |                                         |
| rio de Análises Clínicas 🔗 🛕                                                                                                    |                          |                         |             |            |             |                  |                 |              |                   |                          |              |                |                                   |                                                                     |                                         |
| Sangue                                                                                                    |                          |                         |             |            |             |                  |                 |              |                   |                          |              |                |                                   |                                                                     |                                         |
| co por Imagem                                                                                                    | Pedido                   | Atendimente             | Pav         | iente      |             |                  | Pedic           | os de Exames |                   |                          | Data         | Hora           | Médico do                         | Atendimento                                                         |                                         |
| mentos                                                                                                    |                          | 35                      | 70 P.A      | CIENTE TES | TE MV       |                  |                 |              |                   |                          | 03/06/2012   | 15:55          | DANIELA P                         | PONCE                                                               |                                         |
| Dadidas da Evamos Imagas                                                                                                    | Origem                   |                         |             |            |             |                  |                 | Leito        |                   |                          |              | Coletar em     | Hora                              | Peso(Kg)                                                            | Altura(m)                               |
| Pedidos de Exames intagen                                                                                                    | INTERNACA                | iÖ.                     |             |            |             |                  |                 | AZUL604      |                   |                          |              |                |                                   |                                                                     |                                         |
| Laudos                                                                                                    | Convênio                 |                         |             |            |             |                  |                 |              |                   | Plano                    |              |                |                                   |                                                                     |                                         |
| Confirmação de Exames Re                                                                                                    | 8                        | UNIMED AV/              | ARE         |            |             |                  |                 |              |                   | 1                        | APARTAM      | ENTO -APTO     |                                   |                                                                     |                                         |
| Gastos do Exame                                                                                                    | Médico Solici            | tante                   |             |            |             |                  |                 |              | CRM               | 0                        |              | Setor Solicita | nte                               |                                                                     |                                         |
| Registro de Entrega de Lau                                                                                                    | 1                        | HOSPITAL D              | AS CLINICAS | DE BOTUCA  | TU          |                  |                 |              | 1                 | $\mathbf{O}$             | Externo      | 138            | P.S. ADULTO                       | INTERN. ALA                                                         | CIRURG                                  |
| Atendimento Externo                                                                                                    | 28/01/2015               |                         | Detime      | i i i      | COF EXECUTA | ANATOMIA RAT     |                 |              |                   |                          | Dearer       | Tecnico        | and the state of the state of the | Deseas day Est                                                      |                                         |
| usões                                                                                                    | Controle                 | tocal                   | Roona       | NP Guin    | M25         |                  |                 |              | Dt                | Solicitação              | ao Ho        | spital         | mar caces ev                      | Prescedor EX                                                        | bern o                                  |
| Alteracijo de Atendimente                                                                                                    | Curroune                 | Sala de Exc             | me -        |            |             |                  |                 |              |                   | or and the second second |              | 11             | T                                 | 1                                                                   |                                         |
| Alteração de Atendimento                                                                                                    |                          |                         |             |            |             |                  |                 |              |                   |                          |              |                |                                   |                                                                     |                                         |
| Gadastro paciente                                                                                                    |                          |                         |             |            | Laudes      |                  | endime. Externo | Imprimir     | Anexar do         | C.                       | Sair         |                | Gulas TISS                        |                                                                     |                                         |
| utenção depósito pagamen                                                                                                    |                          |                         |             |            | -           |                  |                 |              |                   |                          |              |                |                                   |                                                                     |                                         |
| Recepção - Central Marcaç                                                                                                    | 1 - Exames               | 2 - Per                 | guntas      | 3 - Observ | ação        | 4 - Serviço de E | ntrega          |              |                   |                          |              |                |                                   |                                                                     |                                         |
| notificações de laudo altera                                                                                                    | Exame                    | Descrict                | 6           |            | Sala        | Medico Exec.     | Região          | Entrega      | Nr                | Incid.                   | Nr. 1        | ocid.          | Otde.                             | Perc.                                                               |                                         |
| Pré-Atendimento                                                                                                    | CHONNE                   | ocourige                | ~           |            | 000         | FROME OF CALCU   | Tocgioo         | Charlego     | Pa                | drão                     | Cobr         | ado            | s Fat.                            | Fat.                                                                |                                         |
| tee.                                                                                                    |                          |                         |             |            |             |                  |                 |              |                   |                          |              |                |                                   |                                                                     |                                         |
| 635                                                                                                    |                          |                         |             |            |             |                  |                 |              |                   |                          |              |                |                                   |                                                                     |                                         |
| amentos v                                                                                                    |                          |                         |             |            |             |                  |                 |              |                   |                          |              |                |                                   |                                                                     |                                         |
| amentos ~                                                                                                    |                          |                         |             |            |             |                  |                 |              |                   |                          |              |                |                                   |                                                                     |                                         |
| oritos                                                                                                    |                          |                         |             |            |             |                  |                 |              |                   |                          |              |                |                                   |                                                                     |                                         |
| amentos v<br>ORITOS                                                                                                    |                          |                         |             |            |             |                  |                 |              |                   |                          |              |                |                                   | Fora da Co                                                          | nta                                     |
| ore for the second second seco |                          |                         |             |            |             |                  |                 |              |                   |                          |              |                |                                   | Fora da Co                                                          | nta<br>mr G ia                          |
| oramento Distribuído de Co                                                                                                    | Guia Exame               | Valid                   | ade         | Senha      | c           | odigo SIA        | Cód. da SMS     | Desc. Sala   |                   |                          |              |                |                                   | Fora da Co<br>Autorizado<br>Nilo Autori                             | nta<br>por Guia                         |
| ons v<br>amentos v<br>ORITOS<br>uramento Distribuído de Co                                                                                                    | Guia Exame               | Valid                   | ade         | Senha      | C           | odigo SIA        | Cód. da SMS     | Desc. Sala   |                   |                          |              |                |                                   | Fora da Co<br>Autorizado<br>Não Autori                              | nta<br>por Guia<br>zado                 |
| amentos v<br>OR.ITOS<br>uramento Distribuído de Co                                                                                                    | Guia Exame<br>Nome do Mé | Valid<br>Sdico Executan | adeu<br>te  | Senha      |             | iodigo SIA       | Cód. da SMS     | Deoc. Sala   | Entrega?          |                          |              |                | _                                 | Fora da Co<br>Autorizado<br>Não Autori:<br>Autorizado               | nta<br>por Guia<br>zado<br>por Paciente |
| amentos v<br>ORITOS<br>uramento Distribuído de Co                                                                                                    | Guia Exame<br>Nome do Mé | Valid<br>Sdico Executan | ade<br>te   | Senha      | C           | iodigo SIA       | Cód. da SMS     | Desc. Sala   | Entrepá?<br>NAO * |                          |              |                | _                                 | Fora da Co<br>Autorizado<br>Não Autoriz<br>Autorizado<br>Autorizado | nta<br>por Guia<br>zado<br>por Paciente |
| amentos v<br>amento Distribuído de Co<br>admento Distribuído de Co                                                                                                    | Guia Exame<br>Nome do Mé | Valid<br>Sdico Executan | ade<br>te   | Senha      | C           | odigo SIA        | Cód. da SMS     | Desc. Sala   | Entrega?<br>NAO * |                          |              |                |                                   | Fora da Co<br>Autorizado<br>Não Autori<br>Autorizado<br>Autorizado  | nta<br>por Guia<br>zado<br>por Paciente |
| use amentos v<br>ORITOS<br>uramento Distribuído de Co<br>ndmento<br>ca e Assistencial                                                                                                    | Guia Exame<br>Nome do Mé | Valid<br>5dico Executan | ade         | Senha      |             | iodigo SIA       | Cód. da SMS     | Desc. Sala   | Entrega?<br>NAO * |                          |              |                |                                   | Fora da Co<br>Autorizado<br>Não Autori<br>Autorizado<br>Autorizado  | nta<br>por Guia<br>zado<br>por Paciente |

Figura 6: Tela de Pedido de Exames para inserir Município do SVO.

|   | PROCEDIMENTOS OPERACIONAIS PADRÃO DO<br>NÚCLEO DE ANATOMIA PATOLÓGICA - NAPAT                                 | чнс |
|---|----------------------------------------------------------------------------------------------------|-----|
| × | POP NAPAT SVO <b>003</b> REGISTRO DE ÓBITOS EXTERNOS (CAUSAS NATURAIS) NO SISTEMA<br>HOSPITALAR INFORMATIZADO | FMB |

HOSPITAL DAS CLÍNICAS DA FACULDADE DE MEDICINA DE BOTUCATU - UNESP Av. Prof. Mário Rubens Guimarães Montenegro, s/n - Unesp Campus de Botucatu | CEP: 18618-687 - Botucatu - São Paulo - Brasil | Tel.: (14) 3811-6004 - (14) 3811-6000

4.11. Informar na tela de Prestadores Externos (Figura 7): o código do município de origem do SVO no campo "Nr. Conselho". Os códigos de cada município constam na tabela 1;

EMISSÃO: 23/01/2020

REVISÃO Nº 01

26/04/2021

|                      |                                | Prestac      | dor Externo   |               |
|----------------------|--------------------------------|--------------|---------------|---------------|
| Nr. Conselho         | Nome                           |              |               |               |
| 01                   | DELEGADO DE AGUAS DE SA        | NTA BARBAR   | RA            |               |
| Conselho<br>23 M     | CPF /                          | / CGC        | Especialidade | CBO-S         |
| CGC Hosp'' '<br>Digi | te Código do Conselho regional | do Profissio | nal           | CNES Hospital |
|                      | 1-00                           | ofirmar      | 2 - Sair      |               |

Figura 7: Tela de PrestadoresExternos.

Tabela 1: Lista de códigos de município para registro do SVO

| 01 | DELEGADO DE AGUAS DE SANTA BARBARA          |  | 18 | DELEGADO DE MANDURI          |
|----|---------------------------------------------|--|----|------------------------------|
| 02 | DELEGADO DE ANHEMBI                         |  | 19 | DELEGADO DE PARANAPANEMA     |
| 03 | DELEGADO DE ARANDU                          |  | 20 | DELEGADO DE PARDINHO         |
| 04 | DELEGADO DE AREIOPOLIS                      |  | 21 | DELEGADO DE PEREIRAS         |
| 05 | DELEGADO DE AVARE                           |  | 22 | DELEGADO DE PIRAJU           |
| 06 | DELEGADO DE BARAO DE ANT <mark>ONINA</mark> |  | 23 | DELEGADO DE PORANGABA        |
| 07 | DELEGADO DE BOFETE                          |  | 24 | DELEGADO DE PRATANIA         |
| 08 | DELEGADO DE BOTUCATU                        |  | 25 | DELEGADO DE SAO MANUEL       |
| 09 | DELEGADO DE CERQUEIRA CESAR                 |  | 26 | DELEGADO DE SARUTAIA         |
| 10 | DELEGADO DE CONCHAS                         |  | 27 | DELEGADO DE TAGUAI           |
| 11 | DELEGADO DE CORONEL MACEDO                  |  | 28 | DELEGADO DE TAQUARITUBA      |
| 12 | DELEGADO DE FARTURA                         |  | 29 | DELEGADO DE TEJUPA           |
| 13 | DELEGADO DE IARAS                           |  | 30 | DELEGADO DE TORRE DE PEDRA   |
| 14 | DELEGADO DE ITAI                            |  | 31 | DELEGADO DE LENÇÓIS PAULISTA |
| 15 | DELEGADO DE ITAPORANGA                      |  | 32 | DELEGADO DE BARRA BONITA     |
| 16 | DELEGADO DE ITATINGA                        |  | 33 | DELEGADO DE MACATUBA         |
| 17 | DELEGADO DE LARANJAL PAULISTA               |  | 34 | DELEGADO DE CAFELANDIA       |

4.12. Informar o código do município de origem e clicar em "Confirmar";

4.13. Prosseguir o preenchimento da tela de Pedido de Exames, conforme segue descrito abaixo (Figura 8):

Aprovação do Diretor do Serviço: Dr. Marcelo Padovani de Toledo Morais | Aprovação Gerência de Diretor do Núcleo: Adriana de Fátima Souza Gonçalves

POP NAPAT SVO

003

- PÁG.: 5/8

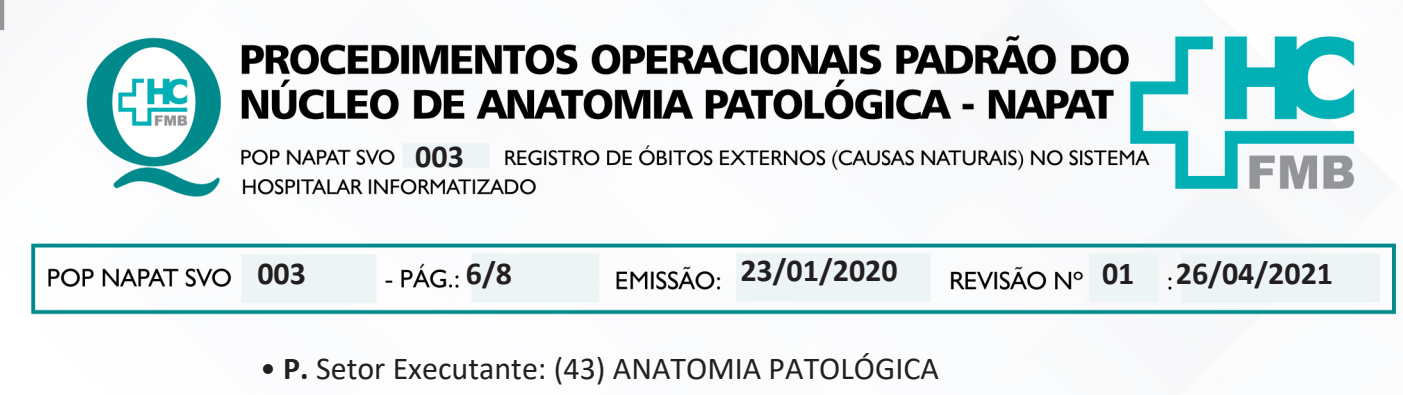

- Q. Exames: (2273) SVO SERVIÇO DE VERIFICAÇÃO DE ÓBITO
- 4.14. Clicar no botão Salvar (R);
- 4.15. Imprimir o pedido de exame (S).

| Gestao Hospita                 | alar             |                                                                                                    |              |                       |                                                                                                    |                | 1                  | 8/01/2015 09:53:49 | 10:08:57 1.0   | .279-3 pt_BR | Ų                | - F      |
|--------------------------------|------------------|----------------------------------------------------------------------------------------------------|--------------|-----------------------|----------------------------------------------------------------------------------------------------|----------------|--------------------|--------------------|----------------|--------------|------------------|----------|
| ×Q                             | Portal P         | Pedidos de Exames 🗙                                                                                             |              |                       |                                                                                                    |                |                    |                    |                |              |                  |          |
| Diagnóstico e Terapia 🛛 巜      | PRI              | H + I 4                                                                                                    | + +          | -                     |                                                                                                    |                |                    |                    |                |              |                  |          |
| boratório de Análises Clínicas |                  |                                                                                                    |              |                       |                                                                                                    |                |                    |                    |                |              |                  |          |
| nco de Sangue                  |                  |                                                                                                    |              |                       | Dodid                                                                                                    | or do Examor   |                    |                    |                |              |                  |          |
| gnóstico por Imagem            | Pedido           | Atendimento Pacien                                                                                              | e            |                       | r cond                                                                                                    | of the country |                    | Data               | Hora           | Médico do A  | Atendimento      |          |
| Atendimentos                   |                  | 3570 PACIE                                                                                                    | NTE TESTE MV |                       |                                                                                                    |                |                    | 03/06/201          | 2 15:55        | DANIELA P    | ONCE             |          |
| 🖵 Pedidos de Exames Imagen     | Origem           |                                                                                                    |              |                       |                                                                                                    | Leito          |                    |                    | Coletar em     | Hora         | Peso(Kg)         | Altura(n |
| Laudor                         | INTERNACAO       | )                                                                                                    |              |                       |                                                                                                    | AZUL604        |                    |                    |                |              |                  |          |
| Conferencia da Evanas De       | Convenio         | INTER AVADE                                                                                                    |              |                       |                                                                                                    |                | Mano               | ADADTAN            | 5100 -A9TO     |              |                  |          |
| Contrimação de Exames Re       | 0 m              | ordreb Avance                                                                                                   |              |                       |                                                                                                    |                |                    | L in Manual        | Cates Callette | ata          |                  |          |
| Gastos do Exame                | Medico Solicitar | INTE<br>DELECADO DE AGUAS DE SAL                                                                                | ITA RADRADA  |                       |                                                                                                    |                | UKM 01             | Externs            | 138            |              | INTERN ALA CE    | DI IDIC  |
| 🖵 Registro de Entrega de Lau   | Data             | Hora Motivo                                                                                                    | Setor Ever   | n dante               |                                                                                                    |                | 04                 | Externo            | Técnico        | 112176/0610  | ENTERNY, MEN GER | Janoa    |
| 🖵 Atendimento Externo          | 28/01/2015       | 10:01 Rotina                                                                                                    | P 43 .       | ANATOMEA PATOLOG      | ICA                                                                                                    |                |                    |                    |                |              |                  |          |
| Exclusões                      | Controle         | Local                                                                                                    | P Guia       |                       |                                                                                                    |                | Dt. Solidi         | acão Dt. Au        | torização      | Dt. Validade | Senha            |          |
| Alteração de Atendmento        |                  | Sala de Exame                                                                                                   |              |                       |                                                                                                    |                |                    |                    |                |              |                  |          |
| Cadastro naciente              |                  | Commission of the second second second second second second second second second second second second second se | laur         | los Atendim           | E Frank                                                                                                    | Imorimir       | Anexar dor         | Sair               |                | Guias TISS   |                  |          |
| Unudanaño desteite susanno     |                  |                                                                                                    |              |                       |                                                                                                    |                |                    |                    |                |              |                  |          |
| Pariotenção deposito paganen   | 1 - Evames       | 2 - Perountas 3                                                                                                 | - Observação | 4 - Servico de Entreo |                                                                                                    |                |                    |                    |                |              |                  |          |
| 🚽 Recepção - Central Marcaç    | . Louines        | a reigenner e                                                                                                   | and a second |                       | and a second second second second second second second second second second second second second second second |                |                    |                    |                |              |                  |          |
| notificações de laudo altera   | Exame            | Descrição                                                                                                    | Sala         | Medico Exec.          | Região                                                                                                    | Entrega        | Nr. Incid          | Nr.                | Indid.         | Qtde.        | Perc.            |          |
| Pré-Atendimento                |                  |                                                                                                    |              |                       |                                                                                                    |                | Padrão             | Cob                | rado           | s Fat.       | Fat.             |          |
| ionsultas 🥻                    | 2273             | SERVICO VERIFICAÇÃO                                                                                             | OBITO -      |                       |                                                                                                    | 28/01/2015     |                    | 0                  | 0              |              |                  |          |
| igendamentos 🗸 🗸               | <                |                                                                                                    |              |                       |                                                                                                    | Dia, mês e an  | da entrega do exam | e                  |                |              |                  |          |
|                                |                  |                                                                                                    |              |                       |                                                                                                    |                | -                  | _                  |                |              |                  |          |
| FAVORITOS                      |                  |                                                                                                    |              |                       |                                                                                                    |                |                    |                    |                |              |                  |          |
| Colorest Prote de la co        |                  |                                                                                                    |              |                       |                                                                                                    |                |                    |                    |                |              | Fora da Conta    | 1        |
| Faturamento Distribuido de Co  |                  |                                                                                                    |              |                       |                                                                                                    |                |                    |                    |                |              | Autorizado por   | Guia     |
| ude                            | Guia Exame       | Validade                                                                                                    | Senha        | Codigo SIA Cé         | id. da SMS                                                                                                    | Desc. Sala     |                    |                    |                |              | Não Autorizad    | h        |
|                                |                  |                                                                                                    |              | 0301050090            |                                                                                                    |                |                    |                    |                |              | tutorizada an    | Davis    |
| Atendimento                    | Nome do Médi     | ico Executante                                                                                                  |              |                       |                                                                                                    | B              | itrega?            |                    |                | - 2          | Autorizado por   | Paden    |
|                                |                  |                                                                                                    |              |                       |                                                                                                    |                | AO .               |                    |                |              | Autorizado       |          |
|                                |                  |                                                                                                    |              |                       |                                                                                                    |                |                    |                    |                |              |                  |          |

Figura 8: Tela de pedido de exame: Finalizar pedido de SVO.

# 5. CONTINGÊNCIAS:

5.1. Caso o sistema hospitalar informatizado esteja inoperante, seguir com o procedimento necroscópico, preenchimento e entrega da Declaração de Óbito ao Serviço Social do HCFMB para liberação do paciente em óbito (manter registro manual) e tão logo o sistema esteja ativo novamente, realizar o registro conforme descrito;

5.2. O procedimento necroscópico não deve ser atrasado por motivo de problemas técnicos de informática e sistema.

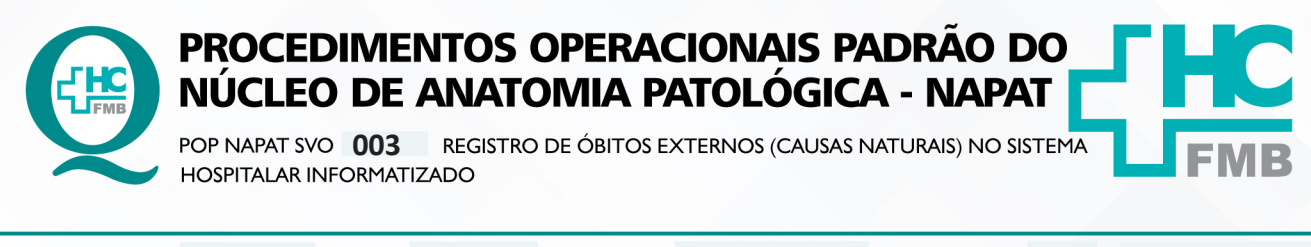

| POP NAPAT SVO | 003 | - PÁG.: <b>7/8</b> | EMISSÃO: 23/01/2020 | REVISÃO Nº <b>01</b> | : <b>26/04/2021</b> |
|---------------|-----|--------------------|---------------------|----------------------|---------------------|
|---------------|-----|--------------------|---------------------|----------------------|---------------------|

## 6. OBSERVAÇÕES:

6.1. Os dados registrados devem ser verídicos e o cadastro deve ser o mais completo possível, sendo de total responsabilidade do funcionário que efetuou o registro;

6.2. O registro do paciente em óbito (SVO externo), causas naturais, devem ser realizados no Setor de Registro no período diurno e na Recepção da Maternidade no período noturno.

## 7. AUTORES E REVISORES

7.1. Autores / Colaboradores – Marcos Roberto Franchi, Renata Cristina Soares.

7.2. Revisores – Marcos Roberto Franchi, Renata Cristina Soares, Dra. Daniela Cristina dos Santos, Vinícius Pedrero de Arruda

# 8. REFERÊNCIAS BIBLIOGRÁFICAS

- CONSELHO FEDERAL DE MEDICINA – A Declaração de Óbito: documento necessário e importante – Série A. Normas e Manuais Técnicos – Brasília, 2006.

- MINISTÉRIO DA SAÚDE – Agência Nacional de Vigilância Sanitária – ANVISA, Resolução da Diretoria Colegiada nº 306, de 7 de dezembro de 2004, versando sobre como proceder para peças anatômicas humanas, tecidos, membros, órgãos, e outros resíduos de serviços de saúde.

- COSTA, HO. Relatório de Gestão 2010 do Serviço de Verificação de Óbitos Antenor Teixeira Leal da Universidade Estadual de Ciências da Saúde de Alagoas – Maceió – Uncisal, 2010.

- Lei nº 5.452, de 22 d dezembro de 1986. Assembléia Legislativa do Estado de São Paulo. Reorganiza os Serviços de Verificação de Óbitos no Estado de São Paulo.

- Decreto-Lei 3689/41, o Art. 162, §1 do Código Processual Penal, necrópsia será feita pelo menos 6 horas depois do óbito, salvo se os peritos, pela evidência dos sinais da morte, julgarem que possa ser feita antes daquele prazo, o que declararão no auto, acesso: www.planalto.gov.br/ccivil HYPERLINK "http://www.planalto.gov.br/ccivil\_03/decreto-leiDel3689.htm" 03/decreto-lei/Del3689.htm).

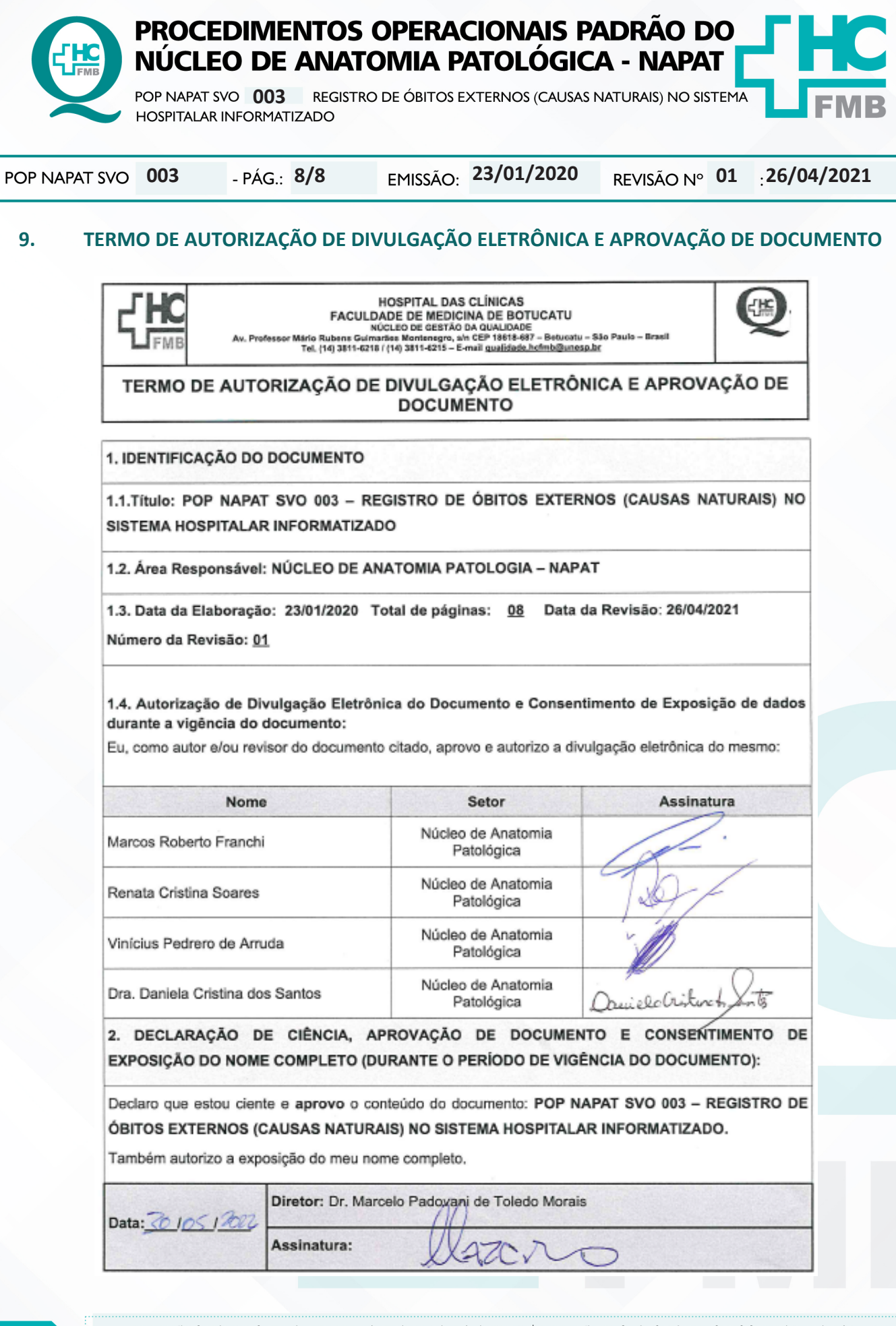

NÚCLEO DE ANATOMIA PATOLÓGICA - NAPAI